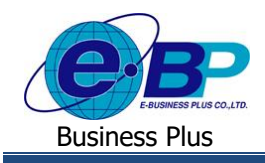

<u>บทที่ 6</u>

# การโอนผลการอนุมัติจากระบบแรงงานสัมพันธ์ ส่วนขอสวัสดิการพนักงาน

สำหรับการเข้าสู่ระบบแรงงานสัมพันธ์ ส่วนการขอสวัสดิการพนักงานของ Business Plus นั้น จะแบ่งการเข้าใช้งาน ออกเป็นตามตำแหน่งงานด้วยกัน 4 ตำแหน่ง คือ ผู้ดูแลระบบ, พนักงานขอสวัสดิการ, ผู้อนุมัติเอกสารและผู้โอนข้อมูลเข้าโปรแกรม เงินเดือน สำหรับเนื้อหาในบทนี้ก็จะกล่าวถึงการเข้าใช้งานของผู้โอนผลการอนุมัติ ซึ่งสามารถเข้ามาใช้งานในระบบเพื่อทำการโอน ผลการขอสวัสดิการที่ผ่านการอนุมัติแล้วจากระบบเว็บเข้าโปรแกรมเงินเดือนเมนูการใช้งานสำหรับผู้โอนข้อมูลจะมีดังนี้

### <u>การเข้าสู่หน้าจอผู้โอนข้อมูล</u>

การเข้าสู่หน้าจอผู้ดูแลระบบ สามารถเข้าโดยผ่านBrower เช่น Internet Explorer, Google Chrome และ Firefox โดยระบุURL หรือ Address สำหรับเข้าระบบแรงงานสัมพันธ์ ส่วนการขอสวัสดิการพนักงานซึ่งจะปรากฏหน้าจอดังรูป

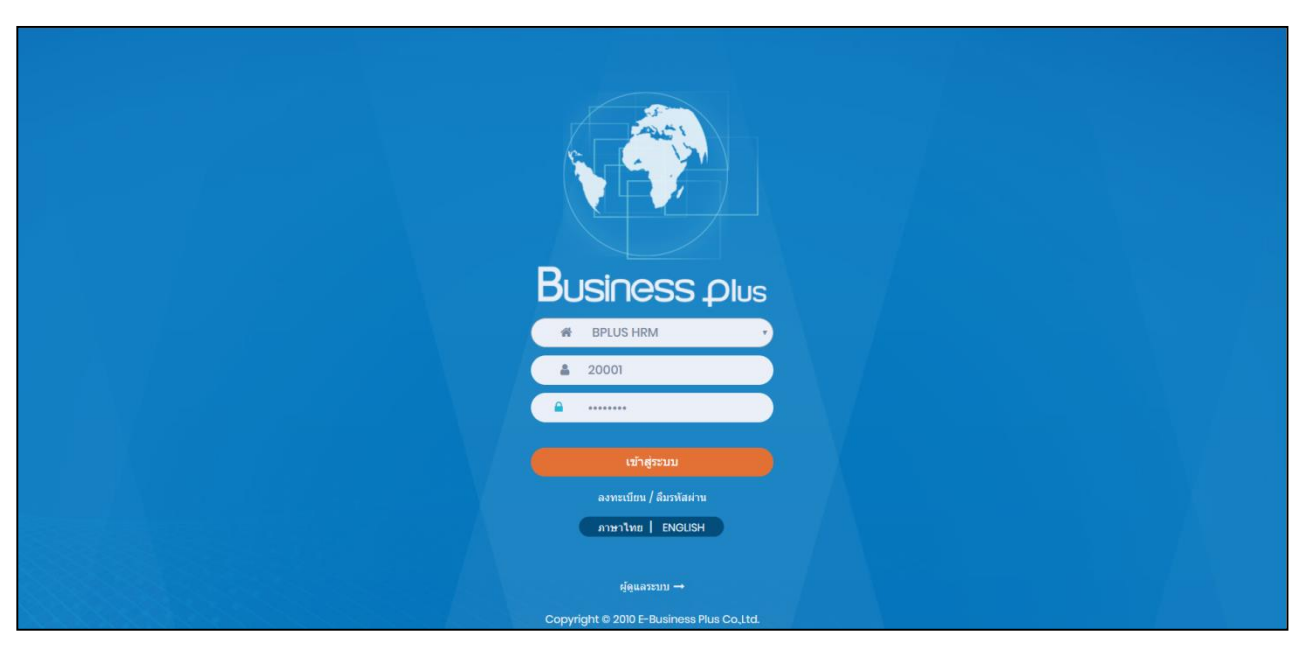

≻ ระบุชื่อผู้ใช้งานและรหัสลับของพนักงาน->กลิกไอกอน เข้าสู่ระบบ

### ขั้นตอนการโอนข้อมูลเข้าโปรแกรมเงินเดือน

เมื่อพนักงานทำการบันทึกใบขอเบิกค่าสวัสดิการในระบบแรงงานสัมพันธ์ส่วนการขอสวัสดิการพนักงานเรียบร้อยแล้ว ผู้ โอนข้อมูลจะมีหน้าที่ทำการโอนผลการอนุมัติจากระบบเว็บเข้าสู่โปรแกรมเงินเดือน ซึ่งผู้โอนข้อมูลสามารถโอนผลการเบิกสวัสดิการ ที่ผ่านการอนุมัติจากผู้อนุมัติลำคับสุดท้ายเข้าระบบเงินเดือน เพื่อเป็นข้อมูลที่ใช้ในการคำนวณสวัสดิการหรือเก็บสถิติการเบิก สวัสดิการได้

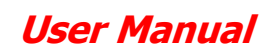

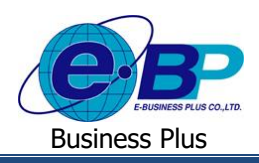

#### วิธีการตรวจสอบข้อมูล

🕨 อยู่ที่หน้าจอ ผู้โอนข้อมูล ->คลิกเมนู โอนข้อมูลการใช้สวัสดิการ

| Business plus                             | =                                              |                       |                                  |                      |               | 📰 💥 พงษ์ศิริบัย ร่มไทร |  |  |  |  |  |
|-------------------------------------------|------------------------------------------------|-----------------------|----------------------------------|----------------------|---------------|------------------------|--|--|--|--|--|
| 👗 พนักงาน <<br>🛱 อนุมัติการใช้สวัสดิการ < | 🗒 บริษัท ด้วอย่างโปรแกรม อี-บิซิเนส พลัส จำกัด |                       |                                  |                      |               |                        |  |  |  |  |  |
| 🖀 โอนข้อมูล 🛛 🗸                           | 🋗 รายละเอียดการใช้สวัสดิการ : รอการโอนข้อมูล 🚥 |                       |                                  |                      |               |                        |  |  |  |  |  |
| เ≣ โอนข้อมูลการใช้สวัสดีการ               | <u>रा</u>                                      | 2562                  | • แผนก                           |                      | - ทั้งหมด -   | •                      |  |  |  |  |  |
| 🖾 รายงาน <                                | สถานะรายการ                                    | รอโอนข้อมูล           | <ul> <li>ประเภทการจ่า</li> </ul> | ยเงินเมิก            | - ทั้งหมด -   | •                      |  |  |  |  |  |
|                                           | ดั้งแต่วันที่                                  | 01/10/2562            | ถึงวันที่                        |                      | 31/10/2562    |                        |  |  |  |  |  |
|                                           |                                                | Q คับหา               |                                  |                      |               |                        |  |  |  |  |  |
|                                           |                                                |                       |                                  |                      |               |                        |  |  |  |  |  |
|                                           | 🋗 รายละเอียดการใช้สวัสดิก                      | าร : รอการโอนข้อมูล 🚥 |                                  |                      |               |                        |  |  |  |  |  |
|                                           | ่ ⊟วันที่โอนข้อมูด                             | 01/10/2562            | 🔺 โอนข้อมู                       | •                    |               |                        |  |  |  |  |  |
|                                           |                                                |                       |                                  |                      |               |                        |  |  |  |  |  |
|                                           |                                                |                       |                                  |                      |               |                        |  |  |  |  |  |
|                                           |                                                |                       |                                  |                      |               |                        |  |  |  |  |  |
|                                           |                                                | Copyric               | iht © 2010 E-Business            | lus Co.,Ltd. All rig | hts reserved. |                        |  |  |  |  |  |
| 223.27.215.35:888/EnterpriseWeb/ERS_WEL   | FARE_SSO/adjust.aspx                           | copyrig               | Version 7                        | 2.190319             |               |                        |  |  |  |  |  |

<u>คำอธิบาย</u>

- รายละเอียดการใช้สวัสดิการ : รอการโอนข้อมูล คือ ระบบจะให้กรองข้อมูลเพื่อให้แสดงเอกสารที่รอโอนข้อมูล ตามห่วงวันที่ที่เลือกได้
  - ปี
  - แผนก คือ

คือ

คือ

คือ

- สถานะรายการ
- ประเภทการจ่ายเงินเบิก คือ
- สามารถเลือกปีของเอกสารที่ต้องการ โอนข้อมูล
- สามารถเลือกแผนกของพนักงานที่ต้องการ โอนข้อมูล
  - สามารถเลือกสถานะรายการของเอกสารที่ต้องการ โอนข้อมูล
  - สามารถเลือกสถานะของประเภทการจ่ายเงินเบิก ของเอกสารเป็น 2 รายการ ดังนี้
    - โอนผ่านธนาคาร : เป็นการคำนวณเงินโดยโอนผ่านธนาคาร
  - เงินสด : เป็นการเก็บสถิติอย่างเดียวโดยไม่โอนเงิน

- วันที่

สามารถเลือกช่วงวันที่รายการของเอกสารที่ต้องการ โอนข้อมูล

มี่อทำการเลือกช่วงที่ต้องการแล้วให้กลิกไอคอน ->

🚬 ระบบจะแสดงเอกสารตามที่กำหนด

| Business plus                      | =                         |                                                |                     |                     |                              |                                   |           | 💥 พงษ์ศิริขัย ร่มไทร   |  |  |  |
|------------------------------------|---------------------------|------------------------------------------------|---------------------|---------------------|------------------------------|-----------------------------------|-----------|------------------------|--|--|--|
| พนักงาน < อนุมัติการใช้สวัสดิการ < | 🛄 ນຈິອັ                   | 🗒 บริษัท ด้วอย่างโปรแกรม อี-บิชิเนส พลัส จำกัด |                     |                     |                              |                                   |           |                        |  |  |  |
| 嶜 โอนข้อมูล 🛛 <                    | 🏛 รายล                    | 🋗 รายละเอียดการใช้สรัสดีการ : รอการโอนข้อมูล 🚥 |                     |                     |                              |                                   |           |                        |  |  |  |
| 🛆 รายงาน 🧹                         | ปี 2562 • แสนก - พังหมด - |                                                |                     |                     |                              |                                   | *         |                        |  |  |  |
|                                    | สถานะรา                   | ยการ                                           | รอโอนข้อมูล 🔻       |                     | ประเภทการจ่ายเงินเบิก        | - ทั้งหมด -                       |           |                        |  |  |  |
|                                    | ดั้งแต่วันที่             |                                                | 01/10/2562          |                     | ถึงวันที่                    | 31/10/2562                        |           |                        |  |  |  |
|                                    |                           |                                                | Q ค้นหา             |                     |                              |                                   |           |                        |  |  |  |
|                                    |                           |                                                |                     |                     |                              |                                   |           |                        |  |  |  |
|                                    | 🋗 รายล                    | ะเอียดการใช้สวัสดิก                            | าร : รอการโอนข้อมูเ | S                   |                              |                                   |           |                        |  |  |  |
|                                    | ื⊐วันที่โ                 | านข้อมูล                                       | 01/10/2562          |                     | 🖈 โอบข้อมูด                  |                                   |           |                        |  |  |  |
|                                    | •                         | เลขที่เอกสาร                                   | วันที่จ่ายเงิน      | ชื่อ-นามสกุล        | ประเภทสวัสดิการ              | ประเภทการจ่ายเงินเบิก             | จำนวนเงิน | ประเภทการโอน<br>ข้อมูล |  |  |  |
|                                    |                           | WF201909-00135                                 | 01/10/2562          | นายชไมชนก บุญฉิม    | ค่าทำคลอด(พนักงาน)           | ค่าทำคลอด (พนักงาน) (เงิน<br>โอน) | 18000.00  | รอโอนข้อมูด            |  |  |  |
|                                    |                           | WF201909-00141                                 | 01/10/2562          | นายนิภาวรรณ งามจิตร | ค่าทำคลอด(พนักงาน)           | ค่าทำคลอด (พนักงาน)<br>(เงินสด)   | 18000.00  | รอโอนข้อมูล            |  |  |  |
|                                    |                           | WF201909-00142                                 | 10/10/2562          | นายนิภาวรรณ งามจิตร | รักษาพยาบาลค่าทำฟัน(พนักงาน) | ท่าพีน (พนักงาน) (เงินโอน)        | 5000.00   | รอโอนข้อมูล            |  |  |  |

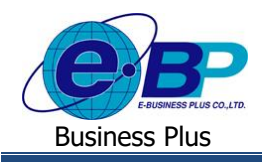

#### คำอธิบาย

- ้คือ จะแสดงเลขที่เอกสารของใบขอสวัสดิการ โดยจะแสดงรูปแบบเป็น เลขที่เอกสาร WFปีเดือน-เลขที่ Running เอกสารเช่น WF201909-00115 เป็นต้น
  - วับที่ล่ายเงิบ ระบบจะแสดงวันที่เบิกเงินตามที่พนักงานระบในเอกสาร คือ
- คือ ระบบจะแสดงชื่อ-นามสกุลของพนักงาน รวมถึงแสดงประเภทสวัสดิการที่ ชื่อ-นามสกล พนักงานเบิก พร้อมทั้งแสดงประเภทการเบิกตามที่เลือกไว้และแสดงขอดเงินที่ พนักงานเทิก
- คือ ระบบจะแสดงประเภทสวัสดิการที่พนักงานเบิก ประเภทสวัสดิการ
- ระบบจะแสดงประเภทชื่อเงินเพิ่มที่เชื่อมโยงกับสวัสดิการแต่ละประเภท ประเภทการจ่ายเงินเบิก คือ
  - ຈຳนวนเงิน แสดงยอคเงินที่พนักงานเบิกค่าสวัสดิการ คือ
- ประเภทการโอนข้อมูล คือ
- ระบบจะแสดงสถานะของเอกสารเป็น 2 รายการ ดังนี้ รอ โอนข้อมูล : เป็นเอกสารที่ยังไม่เคยมีการ โอนข้อมูลเข้าโปรแกรม
- ์ โอนข้อมูลเสร็จสมบูรณ์ : เป็นเอกสารที่เคยมีการ โอนข้อมูลเข้าโปรแกรมแล้ว

### 2) การโอนข้อมูลเข้าโปรแกรมเงินเดือน

- 2.1.โอนข้อมูลเข้าโปรแกรมเงินเดือนตามวันที่ง่ายเงิน
  - ᆀ โอนข้อมูล ≻ ให้ทำการคลิกเลือก 🗹 หน้าเอกสารที่ต้องการ โอนข้อมูล -> คลิกไอคอน
    - -> ระบบจะแสดงสถานะการ โอนข้อมูล : เสร็จสมบูรณ์ -> คลิกไอคอน ตกลง

หากมีการโอนผลเข้าโปรแกรมเงินเดือนโดย <u>ไม่ได้ระบุวันที่โอนข้อมูล</u> ้วันที่จ่ายเงิน จะถกกำหนดเป็นวันที่บันทึกรายการในหน้าจอ บันทึกเงินเพิ่มเงินหักพนักงาน

| Business plus           • wūnotu            • wūnotu            • μūňontu            • μūňontu            • μūňontu            • μūňontu | =<br>มริษัท<br>พี รายล | ก ดัวอย่างโป<br>ะเอียดการใช้ส | 223.27.215.35:8<br>สถานะการโอนข้อมูล | 88 บอกว่า<br>: เสร็จสมบูรณ์ |                              | ตกลง                               | =         | 💥 พงษ์ติริขับ ร่บไห    |
|----------------------------------------------------------------------------------------------------|------------------------|-------------------------------|--------------------------------------|-----------------------------|------------------------------|------------------------------------|-----------|------------------------|
| 🛆 รายงาน 🧹                                                                                                    | ŋ                      | _                             | 2562                                 | ۲                           | แผนก                         | - ทงหมด -                          | •         |                        |
|                                                                                                    | สถานะรา                | มการ                          | รอโอนข้อมูล                          | •                           | ประเภทการจ่ายเงินเบิก        | - ทั้งหมด -                        | ٠         |                        |
|                                                                                                    | ดั้งแต่วันที่          |                               | 01/10/2562                           |                             | ถึงวันที่                    | 31/10/2562                         |           |                        |
|                                                                                                    | 🛗 รายล                 | ะเอียดการใช้สวัส              | Q ศัมหา<br>ดิการ : รอการโอนข้อมูล    | A man                       |                              |                                    |           |                        |
|                                                                                                    | ื่⊜วันที่โ≀            | นข้อมูล                       | 01/10/2562                           |                             | 🖪 โอนข้อมูด                  |                                    |           |                        |
|                                                                                                    |                        | เลขที่เอกสาร                  | วันที่จ่ายเงิน                       | ชื่อ-นามสกุล                | ประเภทสวัสดิการ              | ประเภทการจ่ายเงินเบิก              | จำนวนเงิน | ประเภทการโอน<br>ข้อมูล |
|                                                                                                    | •                      | WF201909-0013                 | 01/10/2562                           | นายชไมชนก บุญฉิม            | ค่าทำคลอด(พนักงาน)           | ค่าท่าดลอด (พนักงาน) (เงิน<br>โอน) | 18000.00  | รอโอนข้อมูด            |
|                                                                                                    |                        | WF201909-00141                | 01/10/2562                           | นายนิภาวรรณ งามจิตร         | ค่าทำคลอด(พนักงาน)           | ค่าทำคลอด (พนักงาน)<br>(เงินสด)    | 18000.00  | รอโอนข้อมูด            |
|                                                                                                    |                        | WF201909-00142                | 10/10/2562                           | นายนิภาวรรณ งามจิตร         | รักษาพยาบาลค่าทำฟัน(พนักงาน) | ทำพืน (พนักงาน) (เงินโอน)          | 5000.00   | รอโอนข้อมูด            |

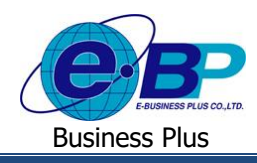

# 2.2.โอนข้อมูลเข้าโปรแกรมเงินเดือน โดยแก้ไขวันที่โอนข้อมูล

- ≻ ให้ทำการคลิกเลือก 🗹 หน้าเอกสารที่ต้องการ โอนข้อมูล -> คลิกเลือก 🗹 วันที่ โอนข้อมูล
  - -> ระบุวันที่ที่ต้องการ โอน -> คลิกไอคอน 🧖 โอนข้อมูล -> กลิกไอคอน ตกลง

หากมีการโอนผลเข้าโปรแกรมเงินเดือนโดย <u>ระบุวันที่โอนข้อมูล</u> .

้<u>วันที่โอนข้อมูล</u> จะถูกกำหนดเป็นวันที่บันทึกรายการในหน้าจอ บันทึกเงินเพิ่มเงินหักพนักงาน

| Business plus<br>welfare Employee Relation System | ≡          |                                   | 223.27.2             | 15.35:888 บอกว่า        |                              |                                   | =         | 🗮 พงษ์ศิริขัย ร่มไทร   |  |
|---------------------------------------------------|------------|-----------------------------------|----------------------|-------------------------|------------------------------|-----------------------------------|-----------|------------------------|--|
| พนักงาน < อนุมัติการใช้สวัสดิการ <                | 📃 ນຈີອັ    | ท ดัวอย่างโปรแกรม                 | สถานะการโล<br>ม อี-1 | บนข้อมูล : เสร็จสมบูรณ์ |                              |                                   |           |                        |  |
| 醬 โอนข้อมูล 🛛 <                                   | 🏥 รายส     | าะเอียดการใช้สวัสดิก              | าร : ร               |                         |                              | ตกลง                              |           |                        |  |
| 🖹 รายงาน <                                        | ปี 256     |                                   | 2562                 | •                       | แผนก                         | - ทั้งหมด -                       | •         |                        |  |
|                                                   | สถานะร     | เยการ                             | รอโอนข้อมูด          | ٣                       | ประเภทการจ่ายเงินเบิก        | - ทั้งหมด -                       | •         |                        |  |
|                                                   | ดั้งแต่วัน | ที่                               | 01/10/2562           |                         | ถึงวันที่                    | 31/10/2562                        |           |                        |  |
|                                                   |            |                                   | Q คันหา              |                         |                              |                                   |           |                        |  |
|                                                   |            |                                   |                      |                         |                              |                                   |           |                        |  |
|                                                   | 🋗 รายส     | าะเอียดการใช้สวัสดิก <sup>-</sup> | าร : รอการโอนข้อมู   | ର <del>new</del> r      |                              |                                   |           |                        |  |
|                                                   | ื่∎วันที่โ | อนข้อมูล                          | 01/10/2562           |                         | 🔺 โอนข้อมูล                  |                                   |           |                        |  |
|                                                   |            | เลขที่เอกสาร                      | วันที่จ่ายเงิน       | ชื่อ-นามสกุล            | ประเภทสวัสดิการ              | ประเภทการจ่ายเงินเบิก             | จำนวนเงิน | ประเภทการโอน<br>ข้อมูล |  |
|                                                   |            | WF201909-00135                    | 01/10/2562           | นายชไมชนก บุญฉิม        | ค่าทำคลอด(พนักงาน)           | ค่าทำคลอด (พนักงาน) (เงิน<br>โอน) | 18000.00  | รอโอนข้อมูล            |  |
|                                                   |            | WF201909-00141                    | 01/10/2562           | นายนิภาวรรณ งามจัดร     | ค่าทำคลอด(พนักงาน)           | ค่าทำคลอด (พนักงาน)<br>(เงินสด)   | 18000.00  | รอโอนข้อมูล            |  |
|                                                   |            | WF201909-00142                    | 10/10/2562           | นายนิภาวรรณ งามจิตร     | รักษาพยาบาลค่าทำฟัน(พนักงาน) | ทำพีน (พนักงาน) (เงินโอน)         | 5000.00   | รอโอนข้อมูล            |  |

🌶 ระบบจะเปลี่ยนสถานะเอกสารให้เป็น โอนข้อมูลเสร็จสมบูรณ์

| Business plus<br>weiters Engloyee Relations System | ≡           |                                                |                    |                     |                              |                                   | Ξ         | 🛛 🗮 พงษ์ศิริชัย ร่มไทร |  |  |  |
|----------------------------------------------------|-------------|------------------------------------------------|--------------------|---------------------|------------------------------|-----------------------------------|-----------|------------------------|--|--|--|
| 🌲 พนักงาน <<br>🗟 อนุมัติการใช้สวัสดิการ <          | 🛄 ਪਤੇਖ਼ਾਂ   | 🔲 บริษัท ด้วอย่างโปรแกรม อี-บิชิเนส พลัส จำกัด |                    |                     |                              |                                   |           |                        |  |  |  |
| 醬 โอนข้อมูล 🛛 <                                    | 🋗 รายล      | 🋗 รายละเอียดการใช้สวัสดิการ : รอการโอนข้อมูล 🚥 |                    |                     |                              |                                   |           |                        |  |  |  |
| 🖾 รายงาน 🗸                                         | ปี 2562 •   |                                                |                    |                     | แผนก                         | - ทั้งหมด -                       | ٣         |                        |  |  |  |
|                                                    | สถานะรา     | ยการ                                           | - ทั้งหมด -        | *                   | ประเภทการจ่ายเงินเบิก        | - ทั้งหมด -                       | *         |                        |  |  |  |
|                                                    | ดั้งแต่วัน1 | ń                                              | 01/10/2562         |                     | ถึงวันที่                    | 31/10/2562                        |           |                        |  |  |  |
|                                                    |             |                                                | Q ค้บหา            | Q ศัมหา             |                              |                                   |           |                        |  |  |  |
|                                                    |             |                                                |                    |                     |                              |                                   |           |                        |  |  |  |
|                                                    | 🛗 รายล      | ะเอียดการใช้สวัสดิก                            | าร : รอการโอนข้อมู | (A warne            |                              |                                   |           |                        |  |  |  |
|                                                    | ื⊃วันที่โะ  | านข้อมูล                                       | 01/10/2562         |                     | 🖈 โอนข้อมูล                  |                                   |           |                        |  |  |  |
|                                                    | •           | เลขที่เอกสาร                                   | วันที่จ่ายเงิน     | ชื่อ-นามสกุล        | ประเภทสวัสดีการ              | ประเภทการจ่ายเงินเบิก             | จำนวนเงิน | ประเภทการโอนข้อมูล     |  |  |  |
|                                                    |             | WF201909-00135                                 | 01/10/2562         | นายชไมชนก บุญฉิม    | คำทำคลอด(พนักงาน)            | ค่าทำคลอด (พนักงาน) (เงิน<br>โอน) | 18000.00  | โอนข้อมูดเสร็จสมบูรณ์  |  |  |  |
|                                                    |             | WF201909-00141                                 | 01/10/2562         | นายนิภาวรรณ งามจิตร | ค่าทำคลอด(พนักงาน)           | ค่าท่าคลอด (พนักงาน)<br>(เงินสด)  | 18000.00  | โอนข่อมูลเสร็จสมบูรณ์  |  |  |  |
|                                                    |             | WF201909-00142                                 | 10/10/2562         | นายนิภาวรรณ งามจิตร | รักษาพยาบาลค่าทำฟัน(พนักงาน) | ท่าฟัน (พนักงาน) (เงินโอน)        | 5000.00   | โอนข้อมูลเสร็จสมบูรณ์  |  |  |  |

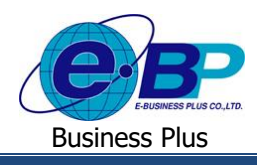

## 3) การตรวจสอบข้อมูลที่โอนเข้าโปรแกรมเงินเดือน

เมื่อทำการโอนผลเรียบร้อยแล้ว ผู้ใช้งานสามารถเข้ามาตรวจสอบยอคเงินสวัสดิการที่โอนเข้ามาในโปรแกรมเงินเดือนได้ โดย มีขั้นตอนการตรวจสอบ ดังนี้

- 🌶 หน้าจอ งานเงินเดือน -> เลือก เมนูย่อย เงินได้เงินหัก -> คลิก ปุ่มเพิ่มเติม -> เลือก เงินเพิ่มเงินหักอื่นๆ
  - -> เลือก บันทึกหลายพนักงานหลายประเภทเงินเพิ่มเงินหัก

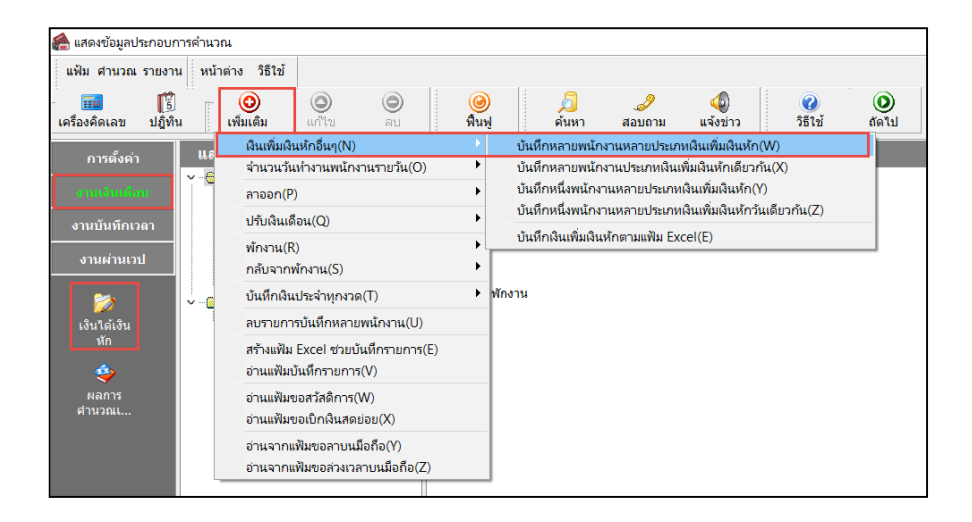

🕨 คลิกไอคอน อ่านค่าเคิม -> จะแสดงค่าสวัสดิการที่ได้ทำการ โอนผลเข้ามาให้ถูกต้อง

| 🖀 บันทึกผินเพิ่มผินทั                            | <b>เ</b> ้กโนงวด                                                                                                    |                                                                     |             |            |           |                  | - 0 ×        |  |  |  |  |
|--------------------------------------------------|----------------------------------------------------------------------------------------------------|---------------------------------------------------------------------|-------------|------------|-----------|------------------|--------------|--|--|--|--|
| แฟ้ม แก้ไข มุมมอง                                | ง หน้าต่าง วิธีใช้                                                                                                    |                                                                     |             |            |           |                  |              |  |  |  |  |
| เครื่องคิดเลข ปฏิบ                               | ີ 🙂 🔘 🥘 🦂                                                                                                    | 🥜 🥝<br>สอบตาม 181ชั่ 📴 🔿 🍗                                          |             |            |           |                  |              |  |  |  |  |
| กรองสังกัดพนักงาา                                | นที่ต่องการบันทึก เสือกประเภทเงินเพิ่มเงินหักที่ต่องการบันทึก                                                                                                    |                                                                     |             |            |           |                  |              |  |  |  |  |
| กรองสาขา                                         | ไม่ต้องกรองสาขา ~ กรองแคนก ไม่ต้องร                                                                                                    | รองแหนก 🗸                                                           |             |            |           |                  |              |  |  |  |  |
| กรองหน่วยงาน ไม่ต้องกรองหน่วยงาน 🗸 กรองใชส์งาน 🗸 |                                                                                                    |                                                                     |             |            |           |                  |              |  |  |  |  |
|                                                  |                                                                                                    |                                                                     | อ่านค่าเดิม |            |           |                  |              |  |  |  |  |
|                                                  |                                                                                                    |                                                                     |             |            |           |                  |              |  |  |  |  |
|                                                  | พนกงาน                                                                                                    | ประเภทเงนเหมเงนริก                                                  |             | 21101      |           | ยอดเงน           |              |  |  |  |  |
| รหัส                                             | ช่อพนักงาน                                                                                                    | รหัส ชื่อประเภทเงินเพิ่มเงินหัก                                     | ยังไข่งาน?  | รายการ     | สานวน     | ครัง             | พักคำใช่จ่าย |  |  |  |  |
| 56025                                            | นการรรณ งามจุตร                                                                                                    | 91014 คาสวิสตการอนๆ (เงินโอน)                                       | Y Y         | 31/10/2562 | 5,000.00  | 1.00             | 00.00        |  |  |  |  |
| 56025                                            | นการรณ อายุจพร                                                                                                    | 91013 ตาสาสน (ครอบครว) (เงาะเอน)                                    | Ť.          | 30/10/2562 | 2,000.00  | 1.00             | 00.00        |  |  |  |  |
| 56025                                            | นการรรณ งามจตร                                                                                                    | 91014 ตาสวสตการอาทุ (เช่น เอน)<br>01002 เช่วสัน (แต่ดาวน) (เป็นโอน) |             | 25/10/2562 | 3,000.00  | 1.00             | 00.00        |  |  |  |  |
| 56025                                            | Contrast on the second second se | 91003 HTHIL (HERNIN) (ULLER)                                        |             | 10/10/2562 | 5,000.00  | 1.00             | 00.00        |  |  |  |  |
| 56025                                            | มีการสุด เมษากร                                                                                                    | 91000 m mm (mann m) (rom can)<br>91010 contoopoo (mõeron)/(limite)  | Y           | 01/10/2562 | 18,000,00 | 1.00             | 00.00        |  |  |  |  |
| 56010                                            | สร้างหน่าง และสิน                                                                                                    | 91013 W III WARM (WAIN TA)(WARM)                                    |             | 01/10/2562 | 5 000 00  | 1.00             | 00.00        |  |  |  |  |
| 56010                                            | สามประก มุญณา                                                                                                    | 91012 (controlly (control) (charten)                                |             | 01/10/2562 | 3,000.00  | 1.00             | 00.00        |  |  |  |  |
| 56010                                            | สามของกา ปุญญา                                                                                                    | 91013 WINTHA (WADDATA) (WARDA)                                      |             | 01/10/2562 | 2,000.00  | 1.00             | 00.00        |  |  |  |  |
| 56010                                            | สามอาก อุญณา                                                                                                    | 91002 Mailin (wõesau) (เส้นโลน)                                     |             | 01/10/2562 | 3,000.00  | 1.00             | 00.00        |  |  |  |  |
| 56010                                            | สามระก บุญณา                                                                                                    | 91003 Maille (witesa) (305au)                                       | Y           | 01/10/2562 | 5,000.00  | 1.00             | 00.00        |  |  |  |  |
| 56010                                            | ชในชนก นุกอื่น                                                                                                    | 91004 ต่าชาติออด (พร้างวาน) (เงินโอน)                               | Y           | 01/10/2562 | 18,000,00 | 1.00             | 00.00        |  |  |  |  |
| 30010                                            | B (A D NI) Tribert                                                                                                    | STOOL N IN INITIAL (MILLION) (MILLION)                              |             | 01/10/2502 | 10,000.00 | 1.00             | 00.00        |  |  |  |  |
|                                                  |                                                                                                    |                                                                     |             |            |           |                  |              |  |  |  |  |
|                                                  |                                                                                                    |                                                                     |             |            |           | 🖋 บันทึกจบ 🖌 บัน | ໜົກ 🗙 ຍາເລີກ |  |  |  |  |
|                                                  |                                                                                                    |                                                                     |             |            |           |                  |              |  |  |  |  |